## How to defer your race to another race

Sign-in to your profile at <u>https://whitestarrunning.clubtrac.co.uk/login</u> using your email address and password, or by using your email address and booking reference.

Select the **Bookings** tab to view your upcoming event bookings and click on **Manage** to view and/or manage your booking.

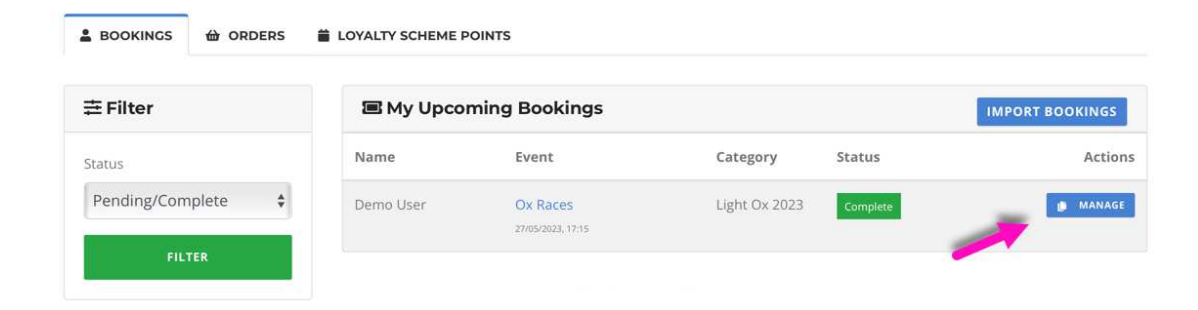

From the next page, select Change Race

|                         | RS 🗯 LOYALTY SCHEME P | POINTS                                  |  |  |  |  |  |
|-------------------------|-----------------------|-----------------------------------------|--|--|--|--|--|
| ini di secto            | ī                     | Complete<br>Completed On: 03/04/2023    |  |  |  |  |  |
| 23.3 2                  | Event Details         |                                         |  |  |  |  |  |
| 3212.54                 | Event                 | Ox Races                                |  |  |  |  |  |
| Hin Stat                | Date                  | 27/05/2023, 17:15                       |  |  |  |  |  |
| EINESCO.                | Race                  | Light Ox 2023                           |  |  |  |  |  |
| INVITE YOUR FRIENDS     | Participant D         | letails                                 |  |  |  |  |  |
| 🛃 AMEND MY DETAILS      |                       |                                         |  |  |  |  |  |
| ≓ CHANGE RACE           |                       | ler                                     |  |  |  |  |  |
| ≓ TRANSFER TO SOMEONE E | Pin Number            |                                         |  |  |  |  |  |
| CANCEL ENTRY            | Race                  | Race Light Ox 2023<br>27/65/2023, 17:15 |  |  |  |  |  |
| RETURN TO BOOKINGS      | Email                 | demo@eventrac.co.uk                     |  |  |  |  |  |

A pop-up window will appear with a drop-down menu from which you can select a new event/race. Should you move to a more expensive event/race, you will need to pay the difference to complete the transfer.

Once you have selected your preferred alternative, click Change Race.

| Change race *                                           |                         |
|---------------------------------------------------------|-------------------------|
|                                                         |                         |
| Light Ox 2023 27-05-2023 : Price: £28.00                | / Affiliation(s) Pric 💲 |
| <b>1</b> You will have to pay the difference if the new | race is more expensive  |
| CHANGE RACE                                             |                         |

You will then be taken to your basket to review your registration details and provide any additional information required for the event/race to which you are transferring.

Once you have updated the details, click **Proceed** at the bottom of the form to continue to checkout.

| I want to | opt into email communication from White Star Running regarding future events |  |
|-----------|------------------------------------------------------------------------------|--|
| l accept  | the organiser and registration provider terms and conditions                 |  |
|           |                                                                              |  |
|           | Proceed                                                                      |  |

You can then complete payment as required to finalise your transfer and can expect email confirmation of the same.

| 🐂 Basket                                      |       |       |       |   |       |         |
|-----------------------------------------------|-------|-------|-------|---|-------|---------|
| Item                                          | Qty.  | Price | Fee   | ۲ | Total |         |
| Ox Races Ox Half Marathon<br>2023 - Demo User | 1     | £6.00 | £0.61 |   | £6.61 | 0       |
| Discount code                                 | APPLY |       |       |   | = PAY | IN FULL |
| Gift Card                                     | APPLY |       |       |   |       |         |